## 1 「Windows Update」で下図の画面を表示し、誤って、「はじめに」をクリックしてしまった場合

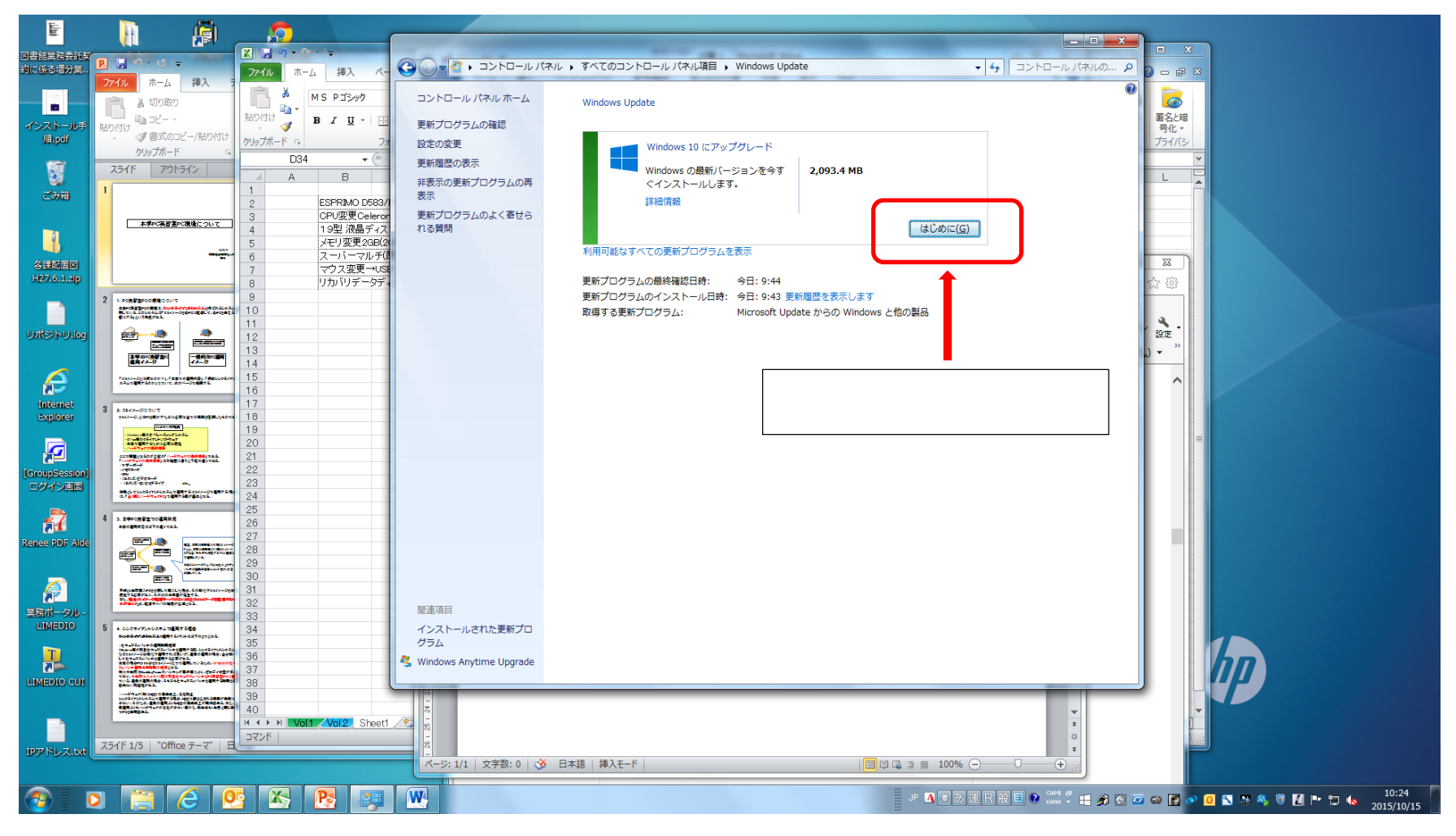

## 2 誤って、「はじめに」をクリックして、数分後、この画面が表示されるので、「同意しない」をクリックしてください。 「同意する」をクリックした場合、Windows10 になります。

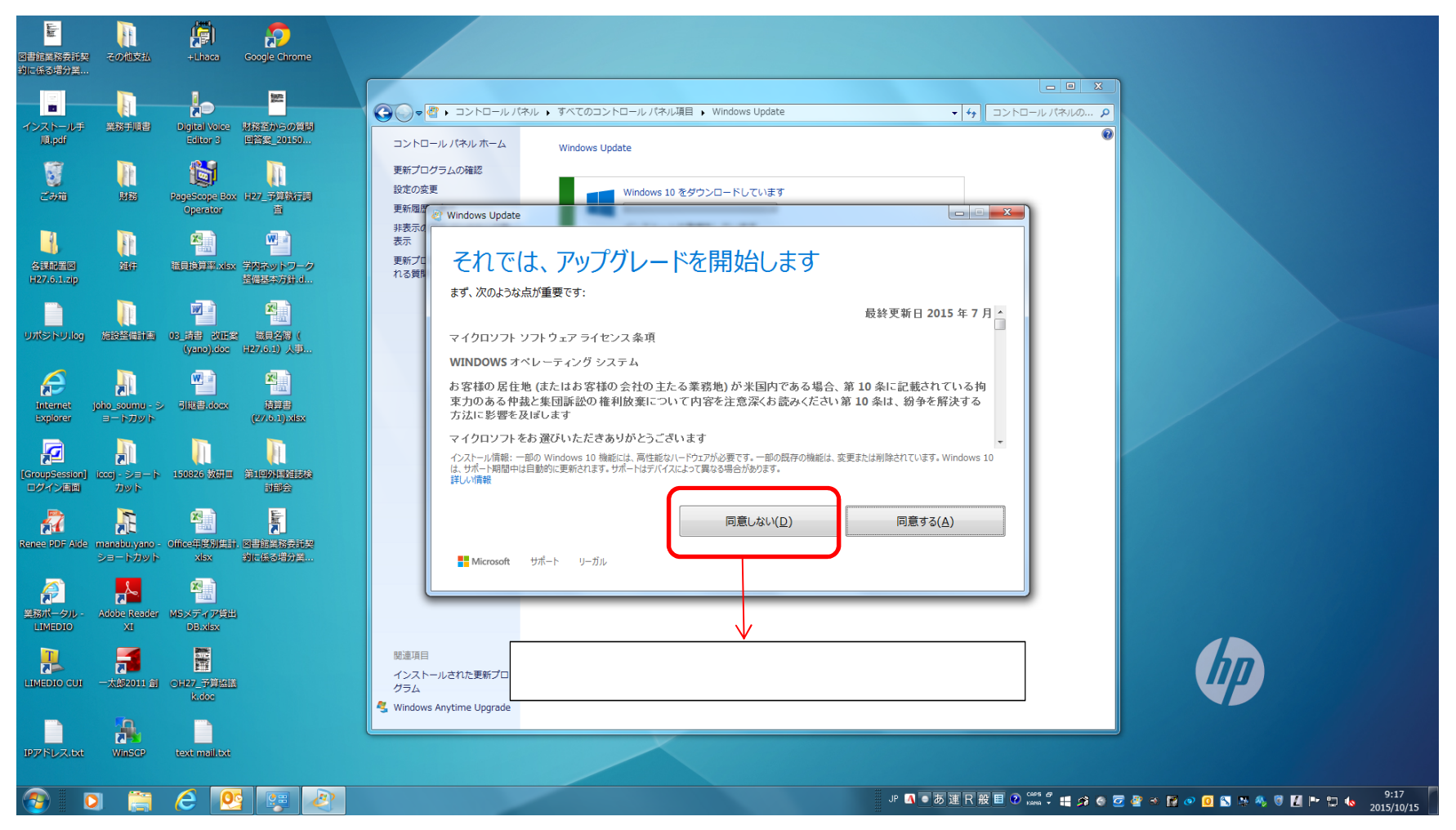